# Eine Präsentation gestalten

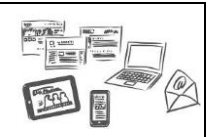

## Programm starten

Öffne mit Hilfe der Suchfunktion unten links das PowerPoint Programm.

Nun sollte folgendes Bild auf deinem Bildschirm erscheinen.

| Präsentation1 - Microsoft PowerPoint                                                            |                               |
|-------------------------------------------------------------------------------------------------|-------------------------------|
| Date: Start Einfügen Entwurf Übergänge Animationen Bildschirmpräsentation Überprüfen Ansicht    | ۵ 🕜                           |
| A       A       B       E + E + E + E + E + E + E + E + E + E +                                 | :hen<br>etzen *<br>irkleren * |
| Zwistenabilige (s) Polien Schriftatt (s) Absatz (s) Zeichnung (s) Bear<br>Folien (Gliederung x) | beiten                        |
| Titel durch Klicken hinzufügen                                                                  |                               |
| Klicken Sie, um Notizen hinzuzufügen                                                            | *                             |

# Titelfolie

1. Schreibe nun den Titel und den Untertitel auf die erste Folie.

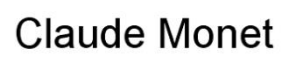

Sein Leben und seine Werke

2. Speichere nun die Präsentation in deinem Dokumentenordner unter dem Namen "Claude Monet.pptx" ab.

## Lebensdaten

1. Füge nun eine neue Folie ein: Titel und Inhalt

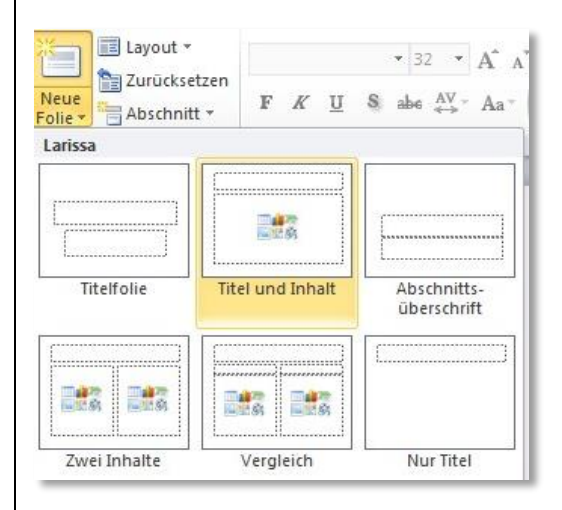

2. Schreibe nun folgenden Titel und Text auf die Folie

#### Lebensdaten

- Geboren am 14.11.1840 in Paris.
- Verheiratet mit Camille Doncieux.
- 2 Söhne: Jean (\*1867) und Michel (\*1878).
- Er lebte 43 Jahre in Giverny. Sein Haus ist heute ein Museum.
- Gestorben am 5.12.1926. Bei seinem Tod war der Kunstmaler beinahe blind.

### 3. Wähle nun das Foliendesign: Ion

|                                                                                                    | Descentation - Microsoft DownDoint | _                                                        |                      |
|----------------------------------------------------------------------------------------------------|------------------------------------|----------------------------------------------------------|----------------------|
| Datei Start Einfügen Entwurf Übergänge Animationen Bildschir                                                                                                    | mpräsentation Überprüfen Ansicht   |                                                          | ۵ ()                 |
| Seite Folienausrichtung                                                                                                    | Aa Aa                              | Aa<br>Aa<br>Aa<br>Aa<br>Aa<br>Aa<br>Aa<br>Aa<br>Aa<br>Aa | Mintergrundformate * |
| Lebensdaten<br>O<br>• Geboren am 14.11.1840 in Paris.<br>• Verheiratet mit Camille Doncieux.<br>• 2 Söhne: Jean (*1867) und Michel (*1878).<br>• Er lebte 43 Jahre in Giverny. Sein Haus ist heute ein<br>Museum.<br>• Gestorben am 5.12.1926. Bei seinem Tod war der<br>Kunstmaler beinahe blind. |                                    |                                                          |                      |
| 4. Zwischenstand speichern                                                                                                    |                                    |                                                          |                      |

## Der Künstler

- 1. Neue Folie einfügen: Zwei Inhalte
- 2. Titel und Text einfügen
- 3. Bild "Claude Monet Selbstportrait.jpg" einfügen → Das Dokument findest du unter folgendem Pfad: Computer → Klassen → Klasse PS 6 anwählen → Alle → Claude Monet

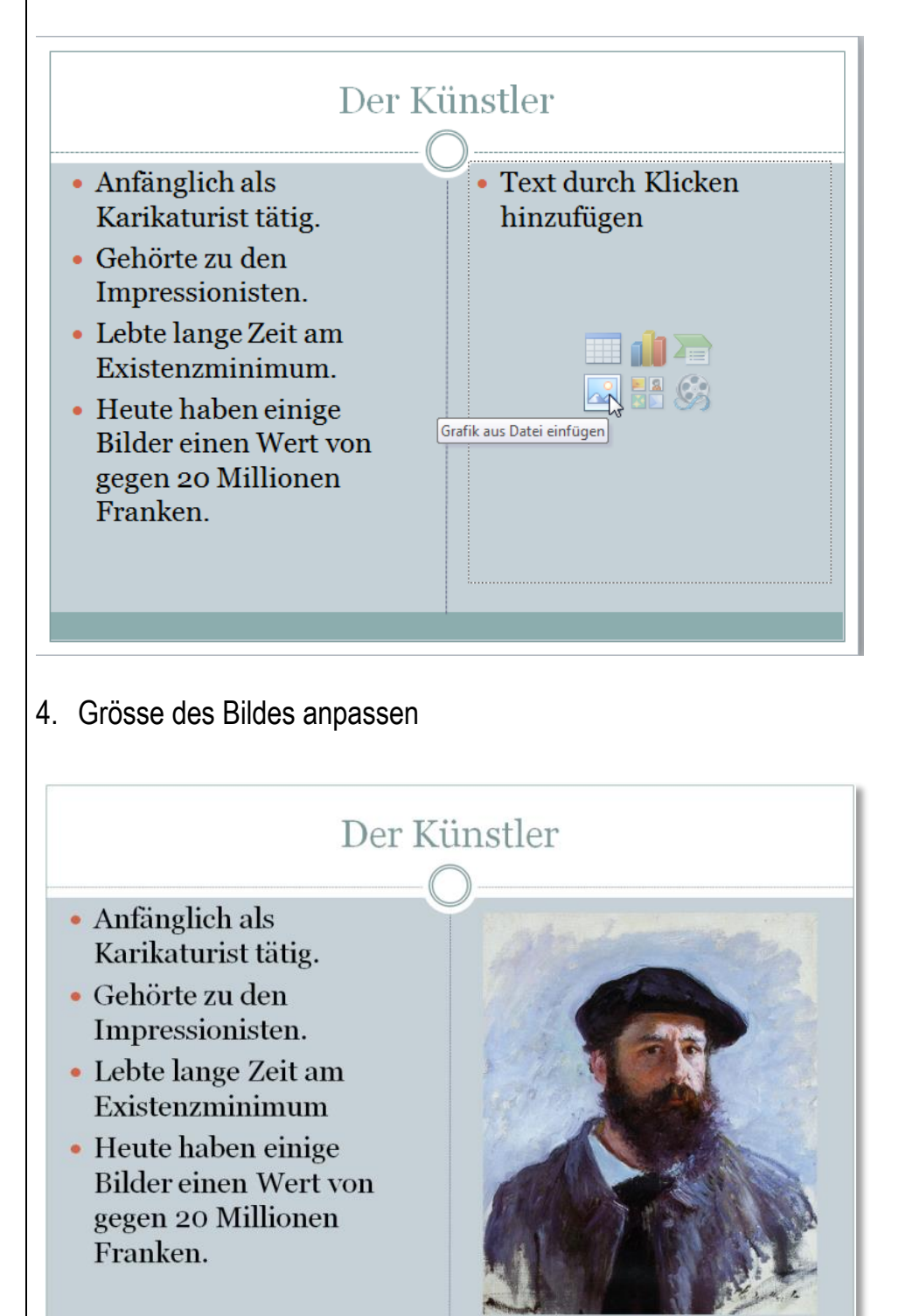

5. Zwischenstand speichern

# 2 bekannte Werke

- 1. Neue Folie einfügen: Nur Titel
- 2. Titel eintragen
- 3. Bilder (Frau mit Sonnenschirm und Sonnenaufgang) einfügen  $\rightarrow$  Einfügen  $\rightarrow$  Bild aus Datei einfügen → Bild aus Ordner Claude Monet einfügen

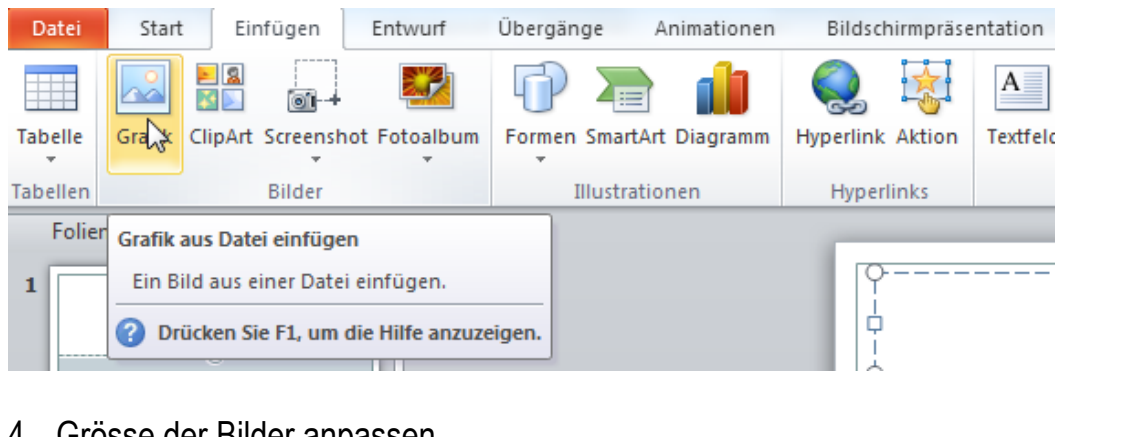

- 4. Grösse der Bilder anpassen
- 5. Bildunterschriften mit Textfeldern

| Datei    | Start Einfügen          | Entwurf      | Übergänge Animationen    | Bildschirmpräse  | ntation Überprüfen Ansicht                                |
|----------|-------------------------|--------------|--------------------------|------------------|-----------------------------------------------------------|
| Tabelle  | Grafik ClipArt Screensh | ot Fotoalbum | Formen SmartArt Diagramm | Hyperlink Aktion | Texttyd Kopf- und WordArt Datum und<br>Fußzeile - Uhrzeit |
| Tabellen | Bilder                  |              | Illustrationen           | Hyperlinks       | Text                                                      |

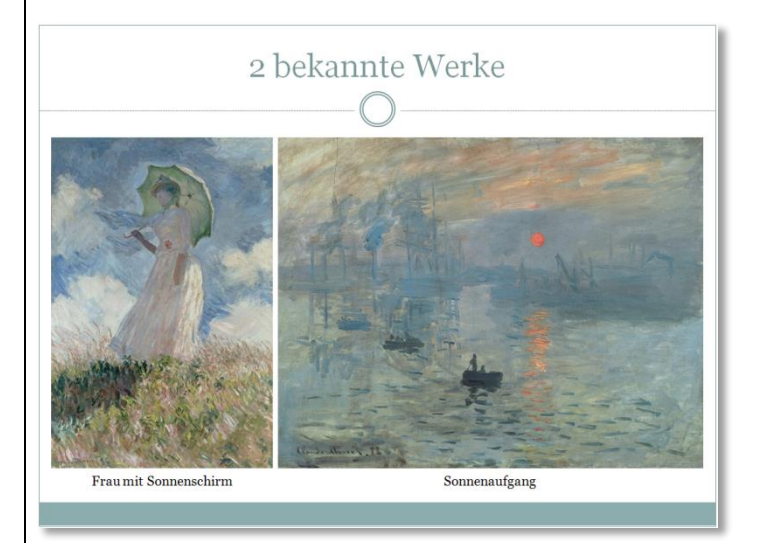

6. Zwischenstand speichern

## Maler des Impressionismus

- 1. Neue Folie einfügen: Nur Titel
- 2. Titel eintragen
- 3. Formen erstellen und formatieren (siehe Bsp. Folie)

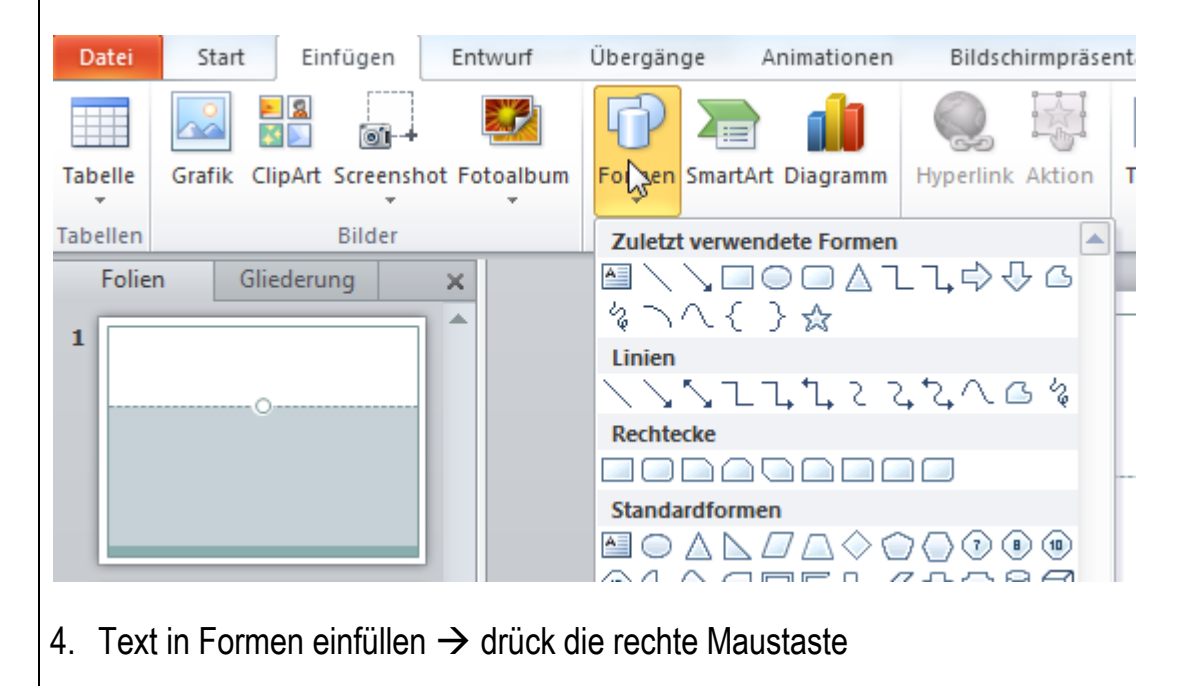

A

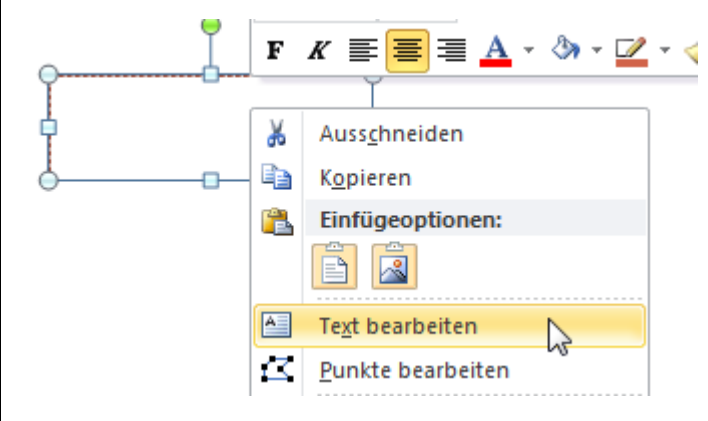

- 5. Pfeile/Linien einfügen und formatieren
- 6. Textfeld hinzufügen  $\rightarrow$  Begründer

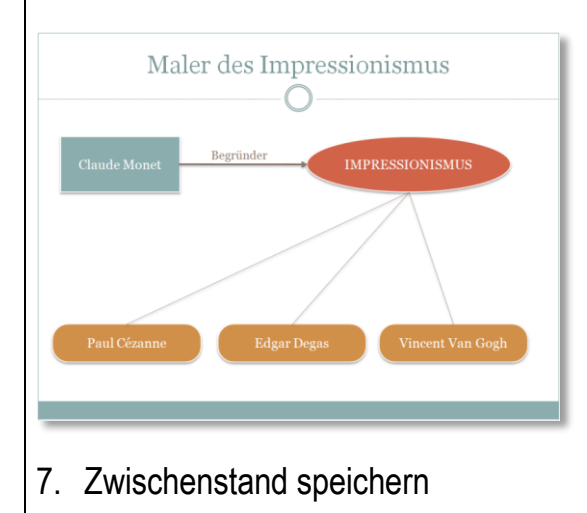

| Bildschirmp                                                                                                    | oräsentatio                                 | n erstellen                                                                                                    |   |
|----------------------------------------------------------------------------------------------------|---------------------------------------------|----------------------------------------------------------------------------------------------------|---|
| Vorschau Vorschau Vorschau                                                                                                    | Verblassen Einfliegen Hineinsc<br>Animation | Bildschirmpissentation Uberprüfen Ansicht<br>Mussen Teilen Wischen Freiken<br>Nussen Teilen Wischen Freiken<br>Statt Teilen Wischen Freiken<br>Statt Teilen Verzögerung: Statt Animation Anzeigedauer<br>Freikerte Animation Ubertragen<br>Erweiterte Animation | 0 |
| I     I       I     I       I <td>₽<br/>licken Sie, um Notizen hinzuz</td> <td>Der Künstler<br/>• Anfänglich als<br/>Karikaturist tätig.<br/>• Gehörte zu den<br/>Impressionisten.<br/>• Lebte lange Zeit am<br/>Existenzminimum.<br/>• Heute haben einige<br/>Bilder einen Wert von<br/>gegen 20 Millionen<br/>Franken.</td> <td></td> | ₽<br>licken Sie, um Notizen hinzuz          | Der Künstler<br>• Anfänglich als<br>Karikaturist tätig.<br>• Gehörte zu den<br>Impressionisten.<br>• Lebte lange Zeit am<br>Existenzminimum.<br>• Heute haben einige<br>Bilder einen Wert von<br>gegen 20 Millionen<br>Franken.                                 |   |

#### Animation

- 1. gewünschte Folie in der linken Spalte anwählen. In den gewünschten Bereich klicken.
- 2. Auf der Menüleiste den Bereich Animation anklicken.
- 3. Verschiedene Animationen testen.

|              | 2               | -             | -             |             |              |             |
|--------------|-----------------|---------------|---------------|-------------|--------------|-------------|
| leine        |                 |               |               |             |              |             |
| $\star$      |                 |               |               |             |              |             |
| Keine        |                 |               |               |             |              |             |
| ingang       |                 |               |               |             |              |             |
| Ň            |                 | - <b>*</b>    | *             | 75          | *            | *           |
| Ers          | Verblassen      | Einfliegen    | Hineinschw    | Teilen      | Wischen      | Form        |
|              | ° 🔶 👘           | 1             | 16 A 21       | 4           | ₩(           |             |
| Rad          | Zufällige Ba    | Wachsen u     | Zoom          | Drehen      | Springen     |             |
| etont        |                 |               |               |             |              |             |
| <b>*</b>     | ***             | <u>111</u>    | - <b>*</b>    |             | +            | -           |
| Impuls       | Farbimpuls      | Schwanken     | Rotieren      | Vergrößern/ | Durchtränken | Verdunkeln  |
|              | 1               | À             | À             |             |              |             |
| X            | X               | X             |               |             | X            | A           |
| Erhellen     | Transparent     | Objektfarbe   | Komplemen     | Linienfarbe | Füllfarbe    | Pinselfarbe |
| *            | Â.              | F             | F             | X           |              |             |
| Schriftfarbe | Unterstreich    | Deutlicher B  | Fett anzeigen | Welle       |              |             |
| eenden       |                 |               |               |             |              |             |
| 5/3          | -               |               |               | 7/2         | +            | *           |
| erschwind    | Verblassen      | Hinausfliegen | Herausschw    | Teilen      | Wischen      | Form        |
| 4            | 4               | 1             | ***           | <u>s</u>    | \¥           |             |
| Rad          | Tufällige Ba    | Verkleinern   | Zoom          | Drehen      | Springen     |             |
| Weitere F    | ingangseffekte. |               | 20011         | arenen      | springen     |             |
| Weitere H    | lervorhebungsel | ffekte        |               |             |              |             |
| Weitere A    | usgangseffekte  |               |               |             |              |             |
| Weitere A    | nimationspfade  |               |               |             |              |             |
|              |                 |               |               |             |              |             |

- 4. Animationen für alle Folien erstellen.
- 5. Zwischenstand speichern

| Folienübergänge 1. In der Menüleiste den Bereich Übergänge wählen                                                                                                    |
|----------------------------------------------------------------------------------------------------|
| Datei       Start       Einfügen       Entwurf       Übergänge       Animationen       Bildschirmpräsentation       Überprüfen       Ansicht         Image: Start       Image: Start       Imag |
| <ol> <li>Folienübergänge testen und zuweisen</li> <li>Übergangssound und Übergangsgeschwindigkeit testen und zuweisen<sup>"</sup></li> </ol>                                                                                                    |
| Date       Start       Einfügen       Entwurf       Übergänge       Animationen       Bildschimpräsentation       Überprüfen       Ansicht       Color         Vorschau       Ohne       Schnitt       Verblassen       Schleben       Wischen       Teilen       Anzeigen       Zufallige Ba       Form       Aufdecken       "       Effektoptionen       Nächste Folle       Obuer:       0.2.00 C       Dauer:       0.2.00 C       Dauer:       0.2.00 C       Dauer:       Dauer:       0.2.00 C       Dauer:       Dauer:                                                                                                    |
| <ul> <li>4. Präsentation speichern</li> <li>5. Präsentation abspielen → F5 / über Menüleiste / über Abspieltaste</li> </ul>                                                                                                    |
| <ul> <li>Audio einbinden</li> <li>1. Erste Folie wählen</li> <li>2. In der Menüleiste den Bereich Einfügen wählen → auf Audiosymbol klicken → Audiodatei aus dem Ordner "Claude Monet" einfügen.</li> <li>3. Audio-Abspieldauer einstellen → Menüleiste Bereich Animation → Animationsbereich</li> </ul>                                                                                                    |
| Date:       Start       Einfügen       Entwurf       Übergänge       Animationen       Bildschirmpräsentation       Überprüfen       Ansicht         Image: Start       Einfügen       Entwurf       Übergänge       Animationen       Bildschirmpräsentation       Überprüfen       Ansicht         Image: Start       Einfügen       Einfügen                                                                                                    |
| Tabelle     Grafik     ClipArt     Screenshot     Former     Symbol     Video     Audio       Tabellen     Bilder     Illustrationen     Hyperlinks     Fußzeile     Text     Symbole     Medien                                                                                                    |
| → rechte Spalte → Pfeil bei Anton Bruckner                                                                                                    |
| 4. Von Beginn an - Folie 5 wählen                                                                                                    |

- 5. Präsentation speichern
- 6. Präsentation abspielen

#### Video aus "youtube" einbinden

- 1. In <u>www.youtube.com</u> einen Film über Claude Monet suchen.
- 2. Den Link mit der rechten Maustaste kopieren

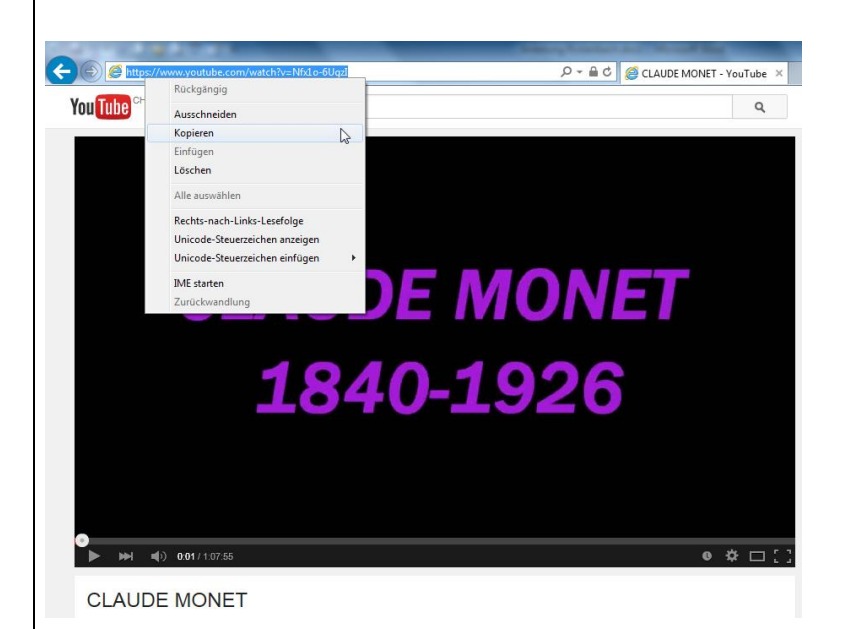

- 3. Den Link auf der gewünschten Folie mit der rechten Maustaste einfügen. Danach die Enter-Taste drücken, damit der Link blau erscheint.
- <u>https://www.youtube.com/watch?v=Nfx1o-6Ugzl</u>
- 4. Präsentation speichern
- 5. Präsentation abspielen

 $\mathsf{FERTIG!} \odot \odot \odot$